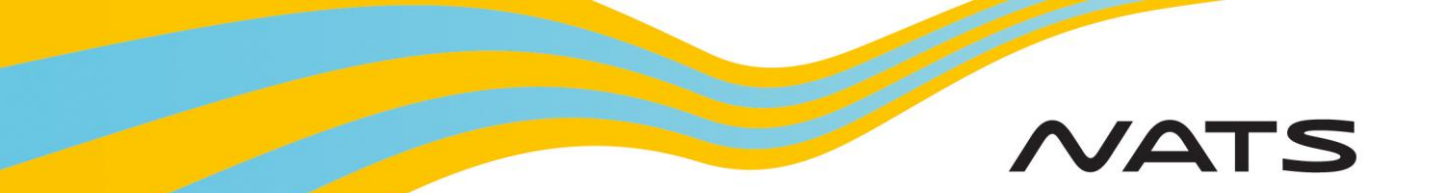

# **Assisted Flight Plan Exchange (AFPEx)**

# A Pilot's Guide to sending a VFR Flight Plan

## Logging on

**Logging on:** Open web browser. Enter <u>www.flightplanningonline.co.uk</u> Press the return key. Select Login

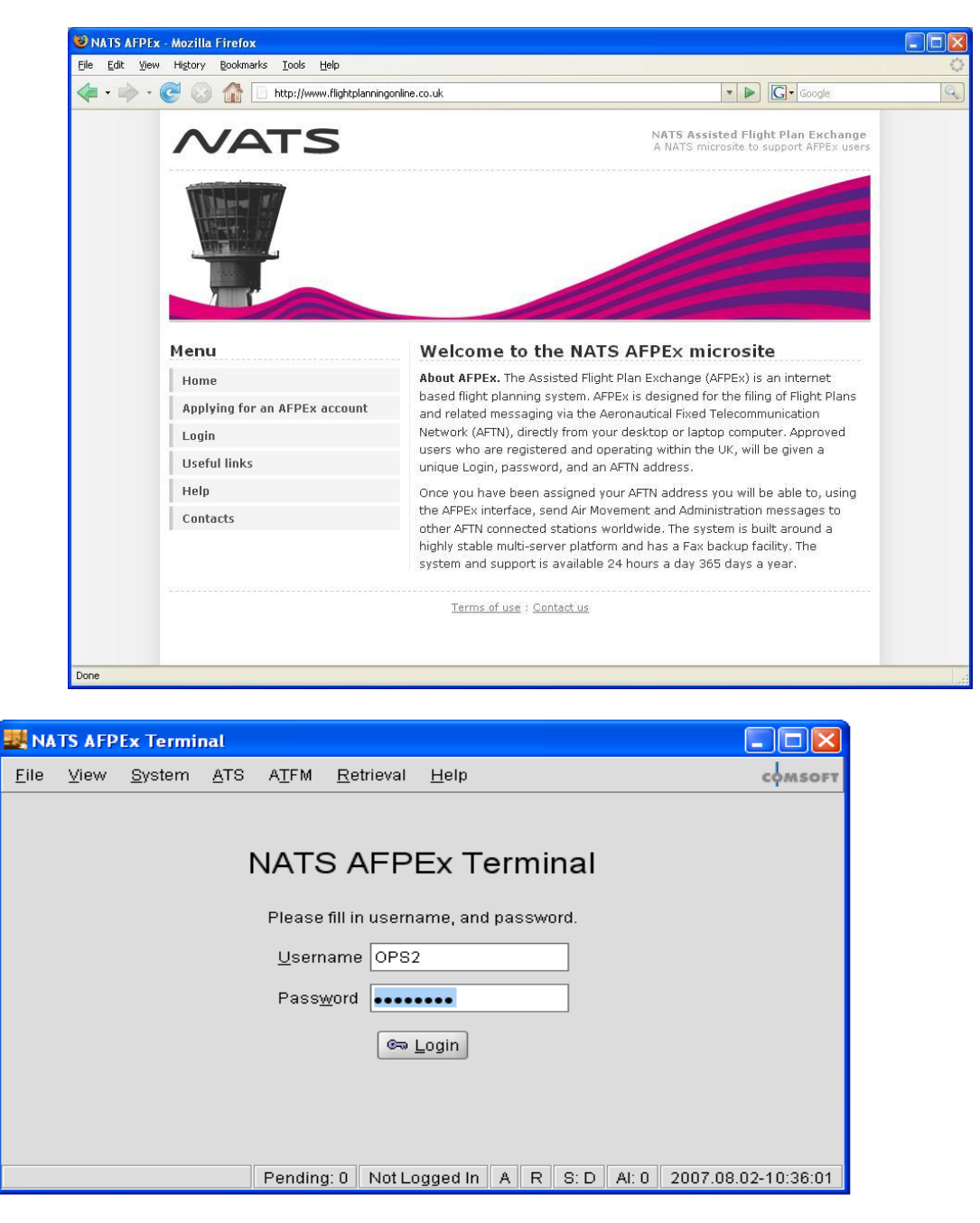

Enter your **Username** and your **Password**, and **passphrase** and click **Login**.

Accept the AFPEx terms and conditions of use as failure to do so will result in access to the AFPEx application being refused.

Check the 'Accept' box and click Login.

### Pending Messages View

Pending message screen is displayed. On top line, click ATS and select FPL.

| 🜉 NATS AFPEx Terminal                                                                                                    |            |          |            |                                               |  |  |
|----------------------------------------------------------------------------------------------------|------------|----------|------------|-----------------------------------------------|--|--|
| <u>File View System ATS ATFM Retrieval H</u> elp composition composition composition composition composition and the system composition and the system composition |            |          |            |                                               |  |  |
|                                                                                                    |            |          |            | 10:52:50                                      |  |  |
| Pending Messages                                                                                                    |            |          |            | You have 2 pending messages.                  |  |  |
| Monitored                                                                                                    | Prio       | Time     | Туре       | Message                                       |  |  |
| EGTESTAB                                                                                                    | GG         | 02 10:50 | FRE        | HELLO NATS                                    |  |  |
|                                                                                                    | GG (       | 02 10:51 | FRE        | WE ARE MIGRATING TO COMSOFT'S CADAS SYSTEM)   |  |  |
|                                                                                                    | •          |          |            |                                               |  |  |
| L                                                                                                    | YA1814 021 | .049     |            |                                               |  |  |
| GG                                                                                                    | LUIESTAB   | TAB      |            |                                               |  |  |
| 102<br>H                                                                                                    | ELLO NATS  | , IAD    |            |                                               |  |  |
|                                                                                                    |            |          |            | ▼                                             |  |  |
|                                                                                                    |            |          | Pending: 2 | TSTOPS/OPS2 A B ?S:1 AI:0 2007.08.02-10:52:50 |  |  |

New messages are displayed here, including serviceability messages. Once sent your FPL will appear in your message folders outbox. Click **View**, **Message Folders**, and double click on **Out**.

## Creating an FPL Message

#### FPL form appears.

| <u>F</u> ile <u>V</u> iew <u>E</u> d | it <u>H</u> elp                                                |
|--------------------------------------|----------------------------------------------------------------|
| 💼 🖻                                  |                                                                |
| 🛚 Missing equipm                     | ent                                                            |
| Prio. Address                        | sees                                                           |
| FF - LFABZP                          |                                                                |
| Filing Time Or                       | iginator Bell Address To IFPS Full Address                     |
|                                      |                                                                |
| 7/ <u>A</u> ircraft ID               | TEST7 SS <u>R</u>                                              |
| 8/Flight <u>R</u> ules               | I ▼ Type of Flight ▼                                           |
| 9/N <u>u</u> mber                    | Type of Aircra <u>f</u> t L200 <u>W</u> ake Turbulence L       |
| 10/E <u>q</u> uipment                | <u>ع</u> /د                                                    |
| 13/ <u>D</u> eparture                | ZZZZ <u>T</u> ime 1134                                         |
| 15/ <u>S</u> peed                    | N0240 Altitude/Level F190                                      |
| Rou <u>t</u> e                       |                                                                |
|                                      |                                                                |
| 16/De <u>s</u> tination              | LFAB Total EET 0632 Alternate 2nd                              |
| 18/ <u>0</u> ther                    | DEP/SCADGHILL DOF/071210                                       |
| 🗹 Activate su <u>p</u> p             | lementary information Item 19 information is not part of messa |
| 19/Endurance                         | UHF VHF ELT<br>0900 Person on Board TBN Emergency Radio U V E  |
|                                      | POLAR DESERT MARITIME JUNGLE LIGHT FLUORES UHF VH              |
| Survival Equipm                      | ent [5] [P] [D] [M] [J] Jackets [J] [L] [F] [U] [V]            |
| Colour and Mar                       |                                                                |
| Remark                               |                                                                |
| Pilot                                |                                                                |
| i not                                | 5 SH111                                                        |

Mandatory fields are highlighted with a red [x]. Hovering over text boxes provides assistance/advice. If invalid data is entered the red [x] remains until valid data entered.

The following is a step by step guide to completing a VFR Flight Plan.

#### Step 1

Start at item 7. We will return to the addressing at the end.

Enter aircraft call-sign or registration.

Go to item 8. Click on down arrow, from drop down list, click to select VFR (if appropriate) flight rules. In the same way select G from the drop-down list for type of flight.

In item 9 enter the type of aircraft. Alternatively, **right click** in this box. Search aircraft type by scrolling through list. Clicking on aircraft type, click **OK**. Aircraft type is entered and appropriate wake turbulence category. Aircraft type is not listed? - Enter **YZZZZ**' and in item 18 enter **TYP**/ plain language description of aircraft type.

| Search Aircraft Type |                        |   |                     |                  |  |
|----------------------|------------------------|---|---------------------|------------------|--|
| Search Airci         | raft Type              |   |                     |                  |  |
| Aircraft Type Nam    | ie                     |   |                     | 🔏 Search         |  |
| Type                 | Name                   | 1 | Wake Turbulence     | 🖸 View           |  |
| L200                 | Morava, L-200 Morava   | L |                     |                  |  |
| L29                  | Delfin                 | L |                     |                  |  |
| L29A                 | Jetstar 8, Jetstar 6   | М |                     |                  |  |
| L29B                 | Jetstar 731, Jetstar 2 | М |                     | <u>Previous</u>  |  |
|                      |                        |   |                     | ✓ <u>N</u> ext   |  |
|                      |                        |   | <u>√</u> <u>o</u> K | X <u>C</u> ancel |  |

Items 10 – Hover over this box for help selecting the aircraft equipment.

Item 13 – Enter location indicator of departure airfield, or **right click** in this box to display search facility on all aerodromes. Select airfield by clicking on your selection and click **OK**. If airfield has no 4 letter id enter '**ZZZZ**'. Add **DEP**/plain language description to field 18.

#### Search Aerodrome

🛚 No entry is selected

| Aerodrome | IATA Name |      |                     | 🗶 Search         |
|-----------|-----------|------|---------------------|------------------|
| ADID      | Name      | IATA | FIR                 | 🖸 View           |
| AGAF      | AFUTARA   |      | <b></b>             |                  |
| AGAR      | ARONA     |      | 255                 |                  |
| AGAT      | ATOIFI    |      |                     |                  |
| AGBA      | BARAKOMA  |      |                     | <u>Previous</u>  |
| AGBT      | BATUNA    |      |                     | A& Maxt          |
| AGEV      | GEV.A     |      | -                   | ▲ Wext           |
|           |           |      | <b>√</b> <u>o</u> k | X <u>C</u> ancel |

Item 15 – Enter speed and cruising flight level. **Hover** over these boxes for assistance. Enter routeing information. (VFR routeing assistance may be available from your airfield of departure).

Item 16 – Enter location indicator for destination airfield. **Right click** in this box for assistance as in item 13. If airfield has no 4 letter identifier, enter 'ZZZZ'. Add **DEST**/plain language description to field 18.

Enter total elapsed time and alternate Airfields. If airfield has no 4 letter identifier, enter 'ZZZZ'. Add ALTN/plain language description to field 18.

Item 18 – Complete elapsed times, and other information. AFPEx system will put in correct order. Use **RMK**/ to enter other information e.g. Pilot's/Responsible Person's contact telephone number, etc.

Item 19 – Must be completed in all cases.

#### STEP 2.

Addressing. The AFPEx system will have already addressed to the Departure, Destination and Alternate airfields. (In the case of IFR it will address to IFPS). **Hover** over next empty box. **Right click**, Select **VFR Addresses**. From list **click** on every **country** that you will **depart**, **overfly** and **land**, plus any other **domestic requirement**. The addressing help provided is dependent on the flight rules selected. Check item 8.

#### STEP 3

**Click** on the **'Send'** Icon ( ) located at the top left of the FPL form. Proof of sending can be found in your message folders outbox. No reply will be received for a VFR flight Plan.

#### Notes:

To save and reuse a FPL refer to the User Guide. For advice and help use the contact numbers below.

### **Contact us**

| 24 Hour Helpdesk         | 0845 601 0483                   |
|--------------------------|---------------------------------|
| Registration and General |                                 |
| Enquiries                | 0845 601 0484                   |
| Email                    | flightplanningonline@nats.co.uk |

7